## TRÁMITE QUE DEBE ADELANTAR A PARTIR DE LA FECHA DE SU RETIRO

Radicar una carta dirigida al Grupo de Archivo de la entidad, anexando el paz y salvo expedido por el rector de la institución educativa (o del director local de educación para el caso de rectores o directores Rurales) y el formulario de Declaración Juramentada de Bienes y Rentas debidamente diligenciado, el cual debe diligenciar en el aplicativo SIDEAP, imprimir y firmar.

https://sideap.serviciocivil.gov.co/sideap/

- Para solicitar la asignación de cita para el examen médico de egreso debe comunicarse al correo electrónico <u>bdoncel@educacionbogota.gov.co</u> con la profesional Blanca Doncel en la Dirección de Talento Humano, dentro de los 5 días hábiles siguientes a su retiro.
- **4** Trámite para la solicitud de Cesantías Definitivas:

## Antes de comenzar el trámite debe esperar a que la Oficina de Nómina finalice la liquidación definitiva y cambie su estado de *Activo* a *Inactivo*.

Deber radicar su solicitud ingresando al enlace:

https://www.fomag.gov.co/cesantias-en-linea

o en la página web de la entidad:

https://humano.educacionbogota.edu.co/HumanoEL/Ingresar.aspx?Ent=RHBogota

Allí encontrará disponible para descarga el material de ayuda Guía del docente, video tutoriales y links de acceso al Sistema Humano en Línea de cada Secretaría, sobre el trámite de cesantías en línea.

En caso de tener dudas al momento de realizar el paso a paso en su trámite programe una asesoría virtual con FOMAG a través del siguiente link:

https://www.fomag.gov.co/noticias/asesoria-virtual-solicitud-de-cesantias-en-linea/

Respecto a otros trámites a realizar ante el Fondo de Prestaciones Sociales del Magisterio, puede consultar la información de los trámites en la página web de la entidad, en el cuadro DOCENTES.

https://www.educacionbogota.edu.co/portal institucional/servicio- ciudadania2

Así mismo se le solicita el diligenciamiento de la siguiente encuesta al momento desu retiro accediendo al siguiente vinculo: <u>https://encuestased.educacionbogota.edu.co/index.php/122656?newtest=Y&lang= es</u>